## **Citrix Receiver instructions**

## **Starting Citrix**

- To start Citrix apps, double-click the Citrix Receiver icon (*image 1*) on the desktop.
  NOTE: You'll get to the Login screen (*image 2*).
- Use your CNA username and password to log in (image 2).

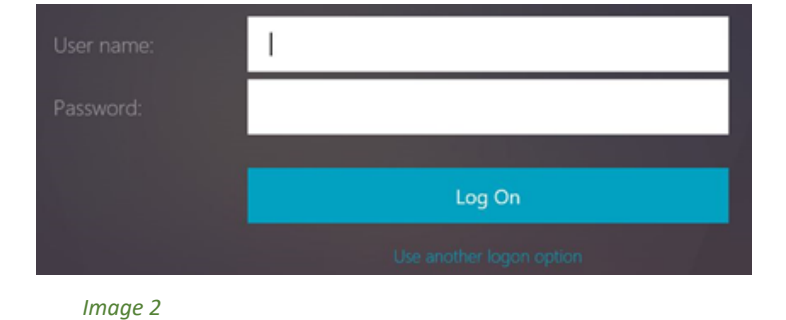

3. Apps page.

NOTE: You're now logged into Citrix Receiver. By default, the first screen is the Apps page *(image 3)*.

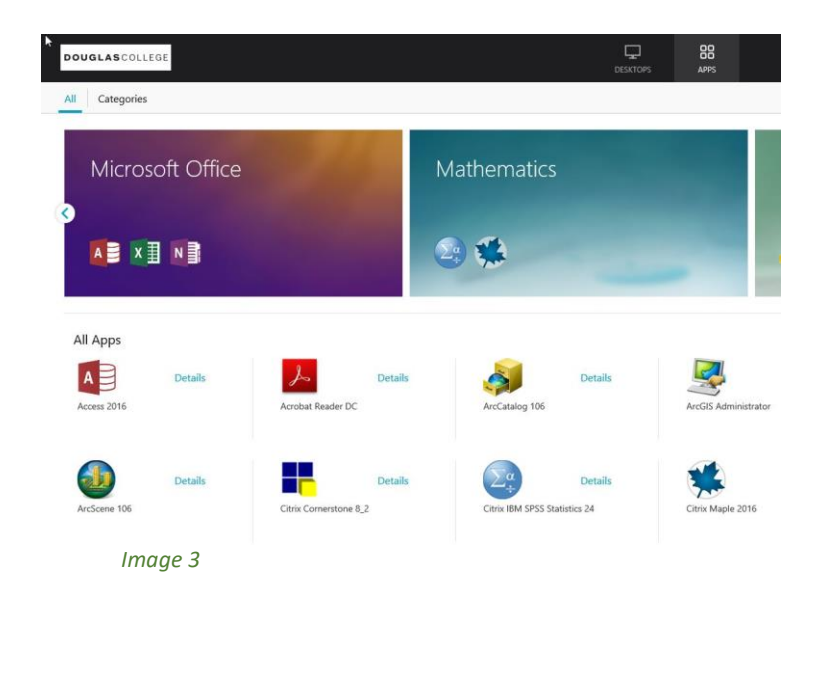

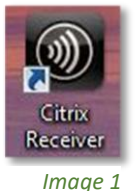

**Douglas College** 

4. Click your desired desktop (image 4)

| 7 |             |         |  | APPS |
|---|-------------|---------|--|------|
|   |             |         |  |      |
|   | -           | Details |  |      |
|   | Winter 2019 |         |  |      |
|   | Image 4     |         |  |      |
|   |             |         |  |      |

## Signing out

1. Click your name on the top right of the screen, then click **Log Off** (*image 5*).

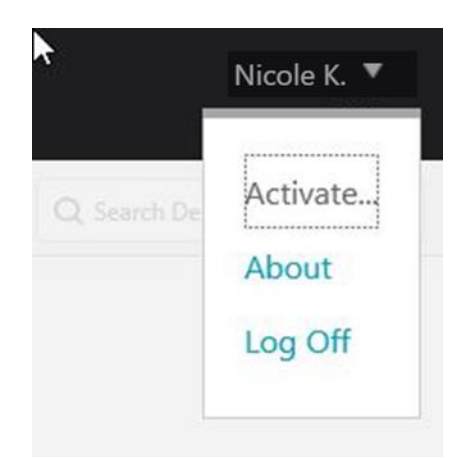

## Image 5

If you have any questions, please contact the CEIT Service Desk at 604 527 5330 or <u>helpdesk@douqlascollege.ca</u>

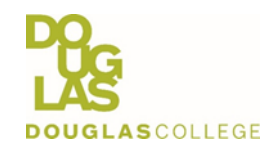

**Citrix Instructions**